| 🕹 Mozilla Firefox startsida - Mozilla Firefox                                                                                                 | ∎₽⊠        |
|----------------------------------------------------------------------------------------------------|------------|
| Arkiv <u>R</u> edigera Vi <u>s</u> a Hist <u>o</u> rik <u>B</u> okmärken <u>V</u> erktyg <u>Hj</u> älp                                        |            |
| O Shttp://www.google.se/firefox                                                                                                    | <i>P</i>   |
| 🔁 Bank 🦲 BHoS 🦲 Butiker 🦲 Finska 🦲 Foto 🦲 Föreningar 🦳 IT 🦲 Kartor 🦳 Mobil 🦲 Släkt 🦳 Sport 🦲 Svenska 🦳 Tidningar 🦳 TV 🦲 Uppslagsverk 🦲 Övrigt |            |
| Norton - 💿 Safe Web - 🚯 Identity Safe -                                                                                                    |            |
| Mozilla Firefox startsida +                                                                                                    | ~          |
| Webben Bilder Videor Kartor Nyheter Översätt Gmail mer≁                                                                                       | Logga in 🛱 |

| Google™                         |                                    |                               |
|---------------------------------|------------------------------------|-------------------------------|
| Sök på Google                   |                                    | Avanoerad sökning             |
| 0                               |                                    |                               |
| \> Tack för att du valt Firefo; | <, den lättanvända webbläsaren frå | in Mozilla. <u>Läs mer om</u> |

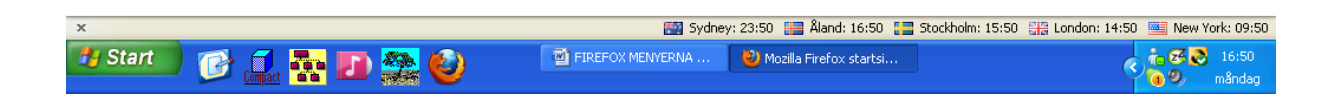

## DIN SIDA SER FÖRST UT SÅ HÄR T.EX.

## OCH SEDAN HAR DU TRYCKT + FÖR NY FLIK.

#### SAMT I MISSTAG TRYCKT NÅGOT SÅ ATT ALLA MENYRADER UPPTILL HAR FÖRSVUNNIT OCH FÅTT EN TOM SKÄRM.

KOM IHÅG ATT NÄMNA FÖR IT-HANDLEDARE VILKET PROGRAM DU JOBBADE MED INNAN DITT MISSTAG HÄNDE, DÅ FÅR HANDLEDAREN SNABBARE TAG PÅ "FELET"

## HUR FÅR JAG NU TILLBAKA MINA MENYRADER SÅ ATT JAG KAN AVSLUTA FIREFOX?

TRYCK F11

| 🕙 Mozilla Firefox                                                                                                    |            |  |  |  |
|----------------------------------------------------------------------------------------------------|------------|--|--|--|
| <u>Arkiv R</u> edigera Vi <u>s</u> a Hist <u>o</u> rik <u>B</u> okmärken <u>V</u> erktyg <u>H</u> jälp                                        |            |  |  |  |
| Gå till en webbplats                                                                                                    | - C Google |  |  |  |
| 📄 Bank 🦲 BHOS 📄 Butiker 📄 Finska 🦲 Foto 🦲 Föreningar 🦲 IT 🦲 Kartor 🦳 Mobil 🦳 Släkt 🦳 Sport 🛄 Svenska 🦲 Tidningar 🦲 TV 💭 Uppslagsverk 🦲 Övrigt |            |  |  |  |
| Norton - 💿 Safe Web - 🚯 Identity Safe -                                                                                                    |            |  |  |  |
| 🚷 Mozilla Firefox startsida 🛛 🕹 🗋 Ny fiik 🔍 🗙                                                                                                 | + *        |  |  |  |

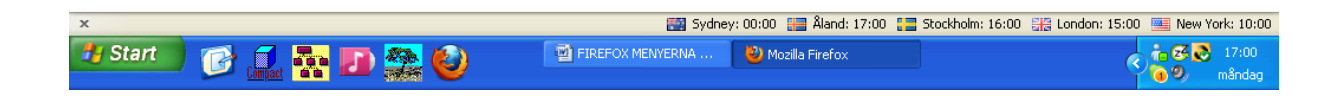

# OCH VIPS SÅ HAR DU NINA MENYRADER TILLBAKA OCH KAN FAST STÄNGA AV FIREFOX.